ingetikt worden;

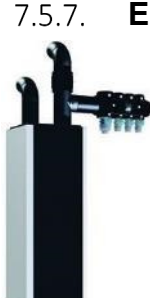

## Endura E<sup>+</sup> – Procedure activeren nominale werking

2) Druk langer dan 3 seconden op 🔳 om het **gebruikersmenu** te activeren;

E-peilplichtige woongebouwen in Vlaanderen, met bouwaanvraag vanaf 2016, zijn verplicht onderworpen aan de ventilatieverslaggeving. Eén van de aspecten bij de ventilatieverslaggeving is het nameten van de nominaal ingestelde mechanische debieten. Het systeem E<sup>+</sup> - Endura E<sup>+</sup> is een vraaggestuurd systeem. De verslaggever moet het ventilatiesysteem eerst in nominale stand laten werken vooraleer de debietsmeting te kunnen aanvangen. Onder een korte beschrijving hoe dit moet gebeuren.

1) Ga naar de TouchDisplay van de Endura E<sup>+</sup>.

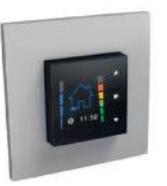

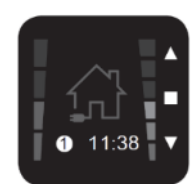

TouchDisplay

Hoofdbedieningsmenu

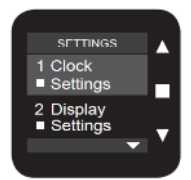

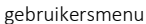

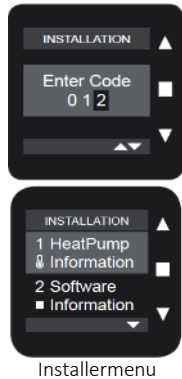

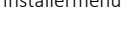

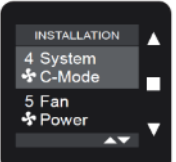

Installermenu

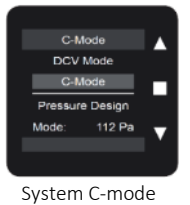

6) De nominale debieten voor de ventilatieverslaggeving kunnen worden opgemeten;

7) Keer terug naar het hoofdmenu door minimaal 3 seconden op 🔳 te drukken of tegelijkertijd op 🔺 en 🛡. Het systeem gaat hierna automatisch terug naar de ventilatie- of vraaggestuurde mode.

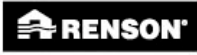

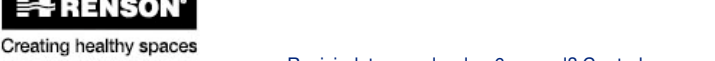

89

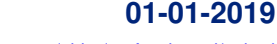

Revisiedatum ouder dan 6 maand? Controleer op updates via het EPB-Platform: https://www.renson.eu/nl-be/professioneel/epb-nl

4) Scrol met de knoppen  $\blacktriangle$  en  $\mathbf{\nabla}$  tot 'System C-Mode' geselecteerd is en bevestig kort met **;** 

3) Druk langer dan 3 seconden gelijktijdig op 🔺 en 🔻 om het **installermenu** te activeren.

Om toegang te hebben tot het installatiemenu, moet eerst de beveiligingscode '012'

- 5) Selecteer '**C-mode**' met de knoppen ▲ en ▼ (Een bevestiging met hoeft niet meer);

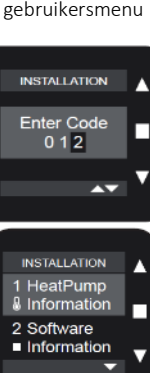

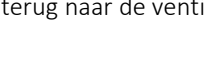